# **Problems, Causes and Solution**

- **Problem**: When the computer reboots this error message "RISG-Database has stopped working" appears.
- **Problem:** The Odyssey Software takes 30 to 60 seconds to open
- **Problem:** Registry Access Denied

**Problem**: When the computer reboots this error message "RISG-Database has stopped working" appears.

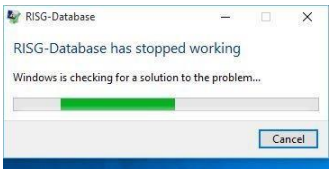

**Cause:** This message is cause by the **Database.exe** in the receptors folder not having administrator rights to run (execute) and failing to start.

**Solution:** Manually Start Database.exe, From the Windows Desktop, right click on the **RISG Menu icon** and select run as administrator from the pull-down menu and that should start **Database.exe** and finish the software installation.

OR

Go to Program Files\Receptors or Program Files (x86)\Receptors folder find and right click on **Database.exe** and then run as administrator that will start **Database.exe** and finish the software installation.

**Problem:** The Odyssey Software takes 30 to 60 seconds to open

Cause: The SQL Browser and the SQL Configuration TCP/IP settings are not enabled

**Solution:** Enable the SQL Browser and the SQL Configuration TCP/IP settings. To enable "Named Pipes and TCP/IP" connections in the configuration manager follow the above steps for **Configuring SQL Server 2019 Configuration Manager for TCP/IP access,** to enable or verify "SQL Browser" see below,

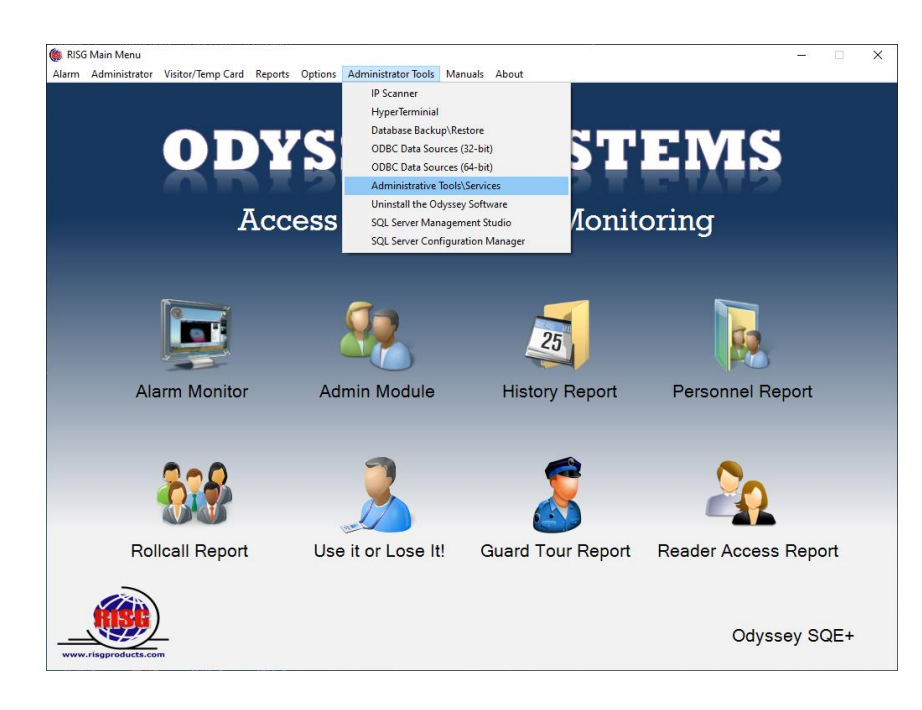

Scroll down to SQL Server Browser and right-click on it, in the pull down menu click on "Properties" set "Startup type" to Automatic and start the service once the SQL Server Browser is running click OK and exit.

| File                                                                                                    | Action View        | Help                                                                                                    | > <b>.</b>           |                                          |               |         |              |               |  |
|----------------------------------------------------------------------------------------------------|--------------------|----------------------------------------------------------------------------------------------------|----------------------|------------------------------------------|---------------|---------|--------------|---------------|--|
| o viev                                                                                                    | rvices (Local)     | <ul> <li>Services (L</li> </ul>                                                                                                    | .ocal)               |                                          |               |         |              |               |  |
| 1                                                                                                    |                    | SQL Server Bro                                                                                                    | owser                | Name                                     | Description   | Status  | Startup Type | Log On As     |  |
| 1 × ×                                                                                                    |                    | or the second state in the second second sec |                      | SNMP Trap                                | Receives tra  |         | Manual       | Local Service |  |
| lires                                                                                                    |                    | Stop the service                                                                                                    |                      | Software Protection                      | Enables the   |         | Automatic (  | Network S     |  |
| ceiv                                                                                                    |                    | Pause the servic                                                                                                    | e                    | Spatial Data Service                     | This service  |         | Manual       | Local Service |  |
| Son or Province                                                                                                | r Droportion /l.o. | al Computer)                                                                                                    | Y                    | Spot Verifier                            | Verifies pote |         | Manual (Trig | Local Syste   |  |
| Server Drowse                                                                                                  | a Properties (Loc  | ai computer)                                                                                                    | ~                    | SOL Full-text Filter Daemon Launcher (M  | Service to la | Running | Manual       | NT Service    |  |
| eral Log On                                                                                                    | Recovery Dep       | endencies                                                                                                    |                      | SOL Server (MSSOLSERVER)                 | Provides sto  | Running | Automatic    | NT Service    |  |
| the second second                                                                                              |                    |                                                                                                    |                      | SOL Server Agent (MSSOLSERVER)           | Executes io   |         | Manual       | NT Service    |  |
| rvice name:                                                                                                    | SQLBrowser         |                                                                                                    |                      | SOL Server Analysis Services (MSSOLSER   | Supplies onl  | Running | Automatic    | NT Service    |  |
| play name:                                                                                                    | SQL Server Brow    | /ser                                                                                                    |                      | SQL Server Browser                       | Provides SQ   | Running | Automatic    | Local Service |  |
|                                                                                                    | D 11 001 0         |                                                                                                    | march and a          | SOL Server Distributed Replay Client     | One or mor    | 2       | Manual       | NT Service    |  |
| scription:                                                                                                    | client computers   | erver connection mit                                                                                                    | omation to           | SQL Server Distributed Replay Controller | Provides tra  |         | Manual       | NT Service    |  |
|                                                                                                    |                    |                                                                                                    |                      | SQL Server Integration Services 12.0     | Provides m    | Running | Automatic    | NT Service    |  |
| th to executable                                                                                               | e:                 | 1.00000 0000000                                                                                                    |                      | SQL Server Reporting Services (MSSQLSE   | Manages, e    | Running | Automatic    | NT Service    |  |
| :\Program Files                                                                                                | (x86)\Microsoft S  | QL Server\90\Share                                                                                                    | ed/sqlbrowser.exe"   | SQL Server VSS Writer                    | Provides th   | Running | Automatic    | Local Syste   |  |
| rtup type:                                                                                                    | Automatic          |                                                                                                    | ~                    | SSDP Discovery                           | Discovers n   | Running | Manual       | Local Service |  |
|                                                                                                    |                    |                                                                                                    |                      | State Repository Service                 | Provides re   | Running | Manual       | Local Syste   |  |
|                                                                                                    |                    |                                                                                                    |                      | Still Image Acquisition Events           | Launches a    |         | Manual       | Local Syste   |  |
| A. 1999 A. 1998 A. 1998 A. 1998 A. 1998 A. 1998 A. 1998 A. 1998 A. 1998 A. 1998 A. 1998 A. 1998 A. 1998 A. 199 | 1000 W. 100 - 100  |                                                                                                    |                      | Storage Service                          | Provides en   | Running | Manual (Trig | Local Syste   |  |
| rvice status:                                                                                                  | Running            |                                                                                                    |                      | Storage Tiers Management                 | Optimizes t   |         | Manual       | Local Syste   |  |
| Start                                                                                                    | Stop               | Pause                                                                                                    | Resume               | 🖏 Sync Host_66812                        | This service  | Running | Automatic (  | Local Syste   |  |
|                                                                                                    |                    |                                                                                                    |                      | SysMain                                  | Maintains a   | Running | Automatic    | Local Syste   |  |
| u can specify the                                                                                              | ne start parameter | s that apply when yo                                                                                                    | ou start the service | System Event Notification Service        | Monitors sy   | Running | Automatic    | Local Syste   |  |
| III HOIG.                                                                                                    |                    |                                                                                                    |                      | System Events Broker                     | Coordinates   | Running | Automatic (T | Local Syste   |  |
| art parameters:                                                                                                |                    |                                                                                                    |                      | System Guard Runtime Monitor Broker      | Monitors an   | Running | Automatic (  | Local Syste   |  |
|                                                                                                    | 10                 |                                                                                                    | 12                   | Cask Scheduler                           | Enables a us  | Running | Automatic    | Local Syste   |  |
|                                                                                                    |                    |                                                                                                    |                      | CP/IP NetBIOS Helper                     | Provides su   | Running | Manual (Trig | Local Service |  |
|                                                                                                    |                    | OK Can                                                                                                    | cel Apply            | C Te.Service                             |               |         | Manual       | Local Syste   |  |
| anuar                                                                                                    |                    | 1                                                                                                    |                      | amViewer                                 | TeamViewer    | Running | Automatic    | Local Syste   |  |
|                                                                                                    |                    |                                                                                                    |                      | Charlephony Telephony                    | Provides Tel  | Running | Manual       | Network S     |  |
| 200                                                                                                    |                    |                                                                                                    |                      | A Themes                                 | Provides us   | Running | Automatic    | Local Syste   |  |
|                                                                                                    |                    |                                                                                                    |                      | O Time Broker                            | Coordinates   | Running | Manual (Trin | Local Service |  |

next under Administrator Tools click on SQL Server Configuration Manager to open

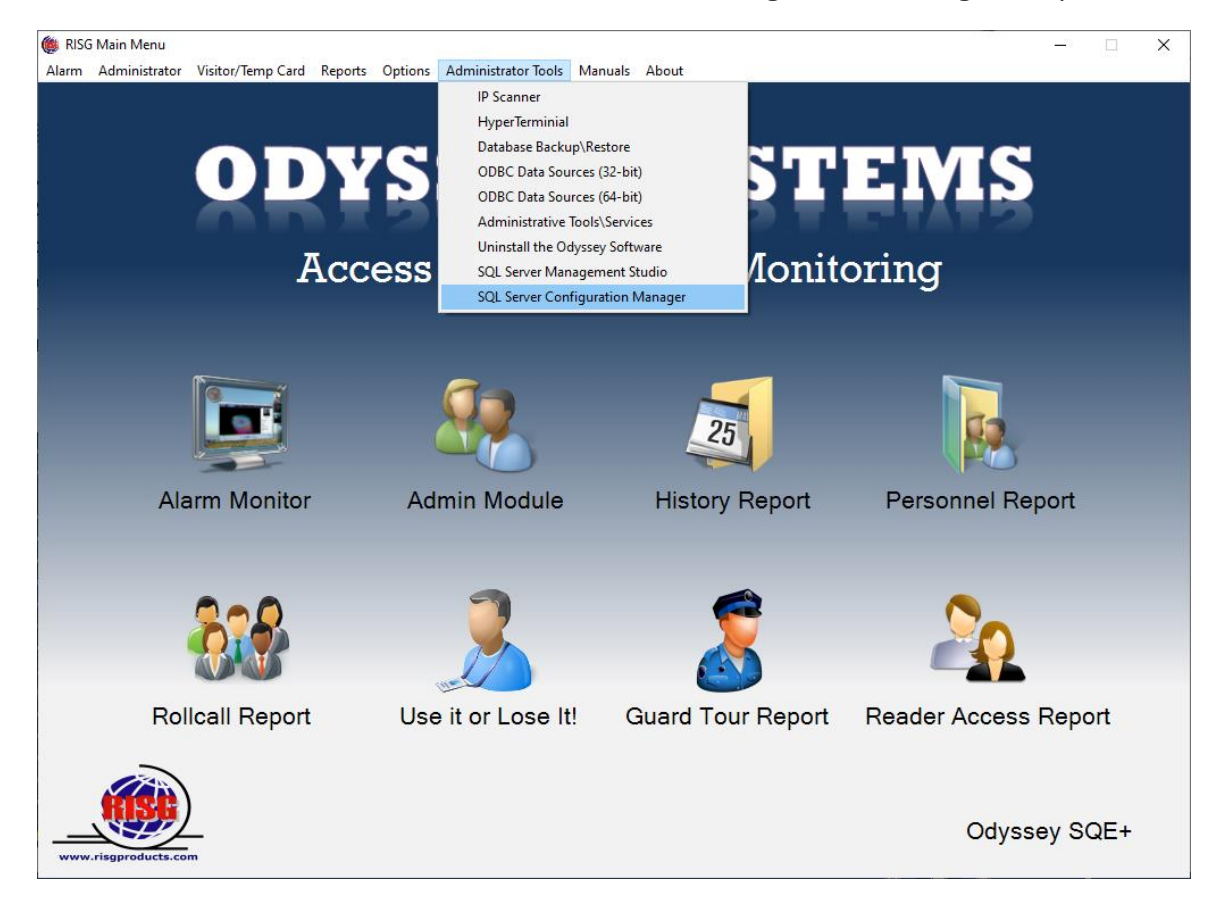

or go to Start\Menu\ Microsoft SQL Server 2014 and open SQL Server 2014 Configuration Manager

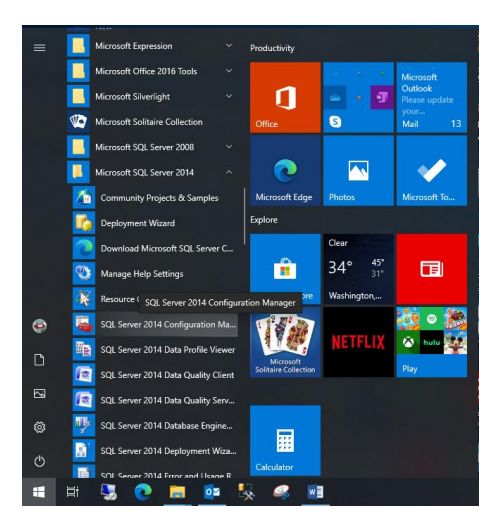

Click on the > sign for SQL Server Network Configuration click on Protocols for MSSQLSERVER

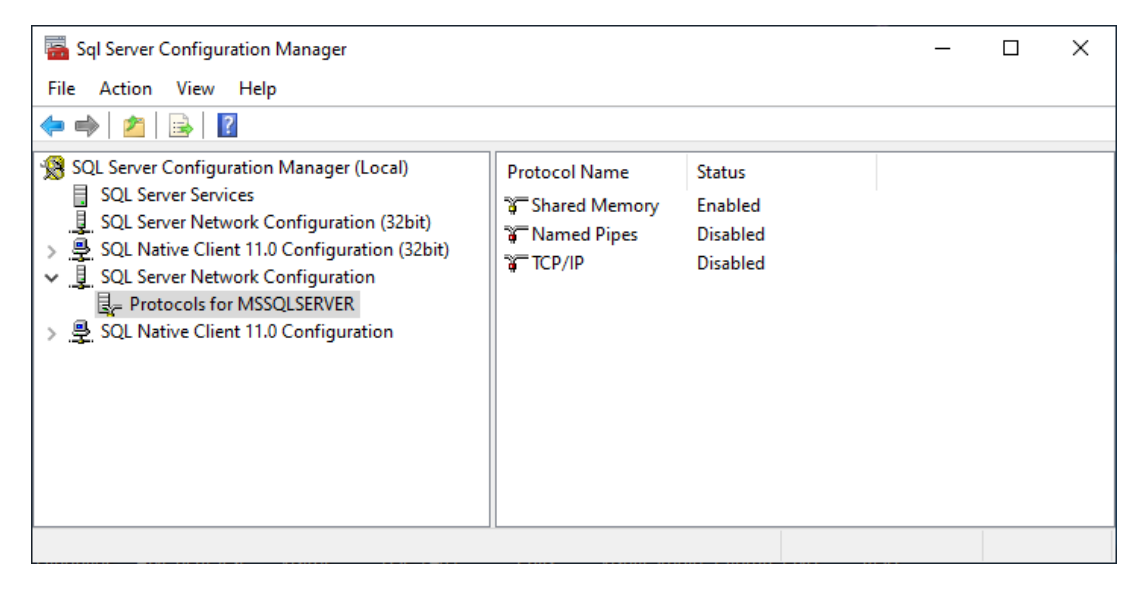

In the right side of the page right click on Named Pipes click on Enable, do the same for TCP/IP.

| 🚟 Sql Server Configuration Manager           |               |          |            | _ |   | × |
|----------------------------------------------|---------------|----------|------------|---|---|---|
| File Action View Help                        |               |          |            |   |   |   |
| 🗢 🔿  🖾 🗟                                     |               |          |            |   |   |   |
| 🕵 SQL Server Configuration Manager (Local)   | Protocol Name | Status   |            |   |   |   |
| SQL Server Services                          | Shared Memory | Enabled  |            |   |   |   |
| SQL Server Network Configuration (32bit)     | 🐨 Named Pipes | Disabled |            |   |   |   |
| SOL Native Client 11.0 Configuration (S2Dit) | TCP/IP        | Disabled | Enable     |   |   |   |
| Protocols for MSSQLSERVER                    |               |          | Disable    |   |   |   |
| > 💂 SQL Native Client 11.0 Configuration     |               |          | Properties |   |   |   |
|                                              |               |          | Help       |   |   |   |
|                                              |               |          |            |   | _ |   |
|                                              |               |          |            |   |   |   |
|                                              |               |          |            |   |   |   |
|                                              |               |          |            |   |   |   |
| Enable selected protocol.                    |               |          |            |   |   |   |

After TCP/IP and Named Pipes are enabled, Open SQL Native Client 11.0 Configuration (32bit) / Client protocol and SQL Native Client 11.0 Configuration / Client protocol Verify TCP/IP and Named Pipes are enabled

| Sql Server Configuration Manager                                                                                                    |               |                                         | _ | × |
|----------------------------------------------------------------------------------------------------|---------------|-----------------------------------------|---|---|
| File Action View Help                                                                                                    |               |                                         |   |   |
| 🗢 🄿 🖄 🗐 🙆 🔒 🛛                                                                                                    |               |                                         |   |   |
| <ul> <li>SQL Server Configuration Manager (Local)         <ul> <li>SQL Server Services</li> <li>SQL Server Network Configuration (32bit)</li> <li>SQL Native Client 11.0 Configuration (32bit)</li> <li>Client Protocols</li> <li>Aliases</li> <li>SQL Server Network Configuration</li> <li>Protocols for MSSQLSERVER</li> <li>SQL Native Client 11.0 Configuration</li> <li>Client Protocols</li> <li>Aliases</li> </ul> </li> </ul> | Protocol Name | Status<br>Enabled<br>Enabled<br>Enabled |   |   |
|                                                                                                    |               |                                         |   |   |

#### Verifying TCP/IP and Named Pipes are enabled

| 🜇 Sql Server Configuration Manager                                                                                                    |                                 |                      | _                             | × |
|----------------------------------------------------------------------------------------------------|---------------------------------|----------------------|-------------------------------|---|
| File     Action     View     Help       Image: Image: I |                                 |                      |                               |   |
| <ul> <li>SQL Server Configuration Manager (Local)</li> <li>SQL Server Services</li> <li>SQL Server Network Configuration (32bit)</li> <li>SQL Native Client 11.0 Configuration (32bit)</li> <li>Client Protocols</li> <li>Aliases</li> <li>SQL Server Network Configuration</li> <li>Protocols for MSSQLSERVER</li> <li>SQL Native Client 11.0 Configuration</li> <li>Client Protocols</li> <li>Aliases</li> <li>Aliases</li> </ul>                                                                                                    | Name<br>Shared Memory<br>TCP/IP | Order<br>1<br>2<br>3 | Enabled<br>Enabled<br>Enabled |   |
|                                                                                                    |                                 |                      |                               |   |

When finish close out the box and restart the computer so the new settings take effect. After the Server has rebooted, start services 2 and 3 verify they are running and then go to the workstation and install the software.

Problem: Registry Access Denied

Cause: Permissions for ris\_group or individual users needs to be check the

**Solution:** Permissions for ris\_group or individual users needs to be check, added and verified in the following places in the Windows Software, 1 place in SQL Management Studio, Registry 4 places

- a. HKEY\_LOCAL\_MACHINE\SOFTWARE\ReceptorsInc
- b. HKEY\_LOCAL\_MACHINE\SOFTWARE\Wow6432Node\ReceptorsInc

c. HKEY\_LOCAL\_MACHINE\SYSTEM\CurrentControlSet\Services\RidbioService

d. HKEY\_LOCAL\_MACHINE\SYSTEM\CurrentControlSet\Services\RiGP4Service Windows file 2 places

- e. The hosts file @ C:\Windows\System32\drivers\etc
- f. The services file @ C:\Windows\System32\drivers\etc

## Receptors Folder 1 place

- g. The Receptors folder @ C:\Program Files\Receptors (for 32-bit systems)
- h. The Receptors folder @ C:\Program Files (x86) \Receptors (for 64-bit systems)

First Registry settings (4 places),

|          | Task Manager          |   |
|----------|-----------------------|---|
| ImgBu    | Control Panel         |   |
|          | File Explorer         |   |
|          | Search                |   |
| RISG AI  |                       |   |
| 15       | Shut down or sign out | > |
| HIS<br>C | Desktop               |   |
| -        | c) 🤮 🌍 💁 🖣            |   |

#### Type **regedit** in the open box.

| Ø     | Type the name of a program, folder, document, or Internet<br>resource, and Windows will open it for you. |
|-------|----------------------------------------------------------------------------------------------------|
| Open: | regedit                                                                                                  |
|       |                                                                                                    |

Go to

a. HKEY\_LOCAL\_MACHINE\SOFTWARE\ReceptorsInc and right click on ReceptorsInc and click on Permissions.

| Registry Editor                                                                                                    |                                                                                    |               |      | - 0  |
|----------------------------------------------------------------------------------------------------|------------------------------------------------------------------------------------|---------------|------|------|
| Edit View Favorites Help                                                                                                    | 1                                                                                  |               |      | <br> |
| Computer<br>> HREY_CLASSES_ROOT<br>> HREY_CLASSES_ROOT<br>HREY_CLASSES_ROOT<br>> HREY_CLASSES_ROOT<br>> HREY_CLASSES_ROOT<br>> HREY_CLASSES_ROOT<br>> HREY_CLASSES_ROOT<br>> HREY_CLASSES_ROOT<br>> HREY_CLASSES<br>> HREY_CLASSES_ROOT<br>> HREY_CLASSES_ROOT<br>> HREY_CLASSES_ROOT<br>> HREY_CLASSES_ROOT<br>> HREY_CLASSES_ROOT<br>> HREY_CLASSES_ROOT<br>> CLASSES<br>> CLEAR<br>> CLEAR | Name<br>≇}(Default)                                                                | Υρε<br>REG_52 | Data |      |
| SPSTEM     HKEY_USERS     HKEY_CURRENT_CONFIG                                                                                                    | Expand<br>New<br>Find<br>Delete<br>Rename<br>Export<br>Permissions<br>Copy Key Nam | )<br>ne       |      |      |

#### Click on Add

| SYSTEM<br>Administrators (WIN10-PC\Administrators) |        |
|----------------------------------------------------|--------|
|                                                    |        |
| Sers (WIN10-PC\Users)                              |        |
| Add                                                | Remove |
| Permissions for Administrators Allow               | Deny   |
| Full Control                                       |        |
| Read 🗹                                             |        |
| Special permissions                                |        |
|                                                    |        |

| elect this object type:                               | 12 H.V.      |
|-------------------------------------------------------|--------------|
| Users, Groups, or Built-in security principals        | Object Types |
| rom this location:                                    |              |
| WIN10-PC                                              | Locations    |
| inter the object names to select ( <u>examples</u> ): |              |
|                                                       | Check Name   |
|                                                       |              |

Click on Advanced

Click on Find Now and select ris\_group from the list click **OK**.

Allow Full Control and Read permissions click OK,

|                                                                                                    | oroups                                                                | ×                                                                                                    |
|----------------------------------------------------------------------------------------------------|-----------------------------------------------------------------------|----------------------------------------------------------------------------------------------------|
| Select this object                                                                                                    | t type:                                                               |                                                                                                    |
| Users, Groups, o                                                                                                    | or Built-in security principals                                       | Object Types                                                                                                   |
| From this location                                                                                                    | 1:                                                                    |                                                                                                    |
| IAN10-LT                                                                                                    |                                                                       | Locations                                                                                                    |
| Common Queri                                                                                                    | es                                                                    |                                                                                                    |
| Name:                                                                                                    | Starts with                                                           | Columns                                                                                                    |
| Description                                                                                                    | Starts with                                                           | Find Now                                                                                                    |
| Disabled :                                                                                                    | accounts                                                              | Stop                                                                                                    |
| Non evniri                                                                                                    | ng password                                                           |                                                                                                    |
| (tort expin                                                                                                    |                                                                       | 0                                                                                                    |
| Days since la                                                                                                    | ist logon:                                                            | The second second second second second second second second second second second second second second second s |
|                                                                                                    |                                                                       |                                                                                                    |
| Search results:                                                                                                    |                                                                       | OK Cancel                                                                                                    |
| Search results:<br>Name                                                                                                    | In Folder                                                             | OK Cancel                                                                                                    |
| Search results:<br>lame<br>& Remote Desk                                                                                                    | In Folder<br>IAN10-LT                                                 | OK Cancel                                                                                                    |
| Search results:<br>lame<br>Remote Desk                                                                                                    | In Folder<br>IAN10-LT                                                 | OK Cancel                                                                                                    |
| Search results:<br>Jame<br>Remote Desk<br>REMOTE INT<br>Remote Mana                                                                           | In Folder<br>IAN10-LT<br>                                             | OK Cancel                                                                                                    |
| Search results:<br>Jame<br>Remote Desk<br>REMOTE INT<br>Remote Mana<br>Replicator                                                             | in Folder<br>IAN10-LT<br>IAN10-LT<br>IAN10-LT                         | OK Cancel                                                                                                    |
| Search results:<br>Iame<br>Remote Desk<br>REMOTE INI<br>Remote Mana<br>Replicator<br>is                                                       | In Folder<br>IAN10-LT<br>IAN10-LT<br>IAN10-LT<br>IAN10-LT             | OK Cancel                                                                                                    |
| Search results:<br>Name<br>Remote Desk<br>REMOTE INI<br>Remote Mana<br>Replicator<br>ins                                                      | In Folder<br>IAN10-LT<br>IAN10-LT<br>IAN10-LT<br>IAN10-LT             | OK Cancel                                                                                                    |
| Search results:<br>Name<br>Remote Desk<br>REMOTE INT<br>Replicator<br>ris<br>ris<br>ris_group<br>SERVICE                                      | In Folder<br>IAN10-LT<br>IAN10-LT<br>IAN10-LT<br>IAN10-LT<br>IAN10-LT | OK Cancel                                                                                                    |
| Search results:<br>Name<br>Remote Desk<br>REMOTE INT<br>Remote Mana<br>Replicator<br>Ins<br>Group<br>SERVICE<br>SERVICE                       | In Folder<br>IAN10-LT<br>IAN10-LT<br>IAN10-LT<br>IAN10-LT<br>IAN10-LT | OK Cancel                                                                                                    |
| Search results:<br>Name<br>Remote Desk<br>Remote Mana<br>Replicator<br>ns<br>Replicator<br>Service assert<br>Service assert<br>Service assert | In Folder<br>IAN10-LT<br>IAN10-LT<br>IAN10-LT<br>IAN10-LT<br>IAN10-LT | OK Cancel                                                                                                    |

| Kis group (IAN10-LT\vis c                                                        | group)           | ^              |
|----------------------------------------------------------------------------------|------------------|----------------|
| SYSTEM                                                                           |                  |                |
| Administrators (IAN10-LT                                                         | \Administrators) |                |
| Sers (IAN10-LT\Users)                                                            |                  |                |
| <                                                                                |                  | >              |
|                                                                                  |                  |                |
|                                                                                  | Add              | Remove         |
|                                                                                  | Add              | Remove         |
| ermissions for ris_group                                                         | Add<br>Allow     | Remove<br>Deny |
| <sup>9</sup> ermissions for ris <u>g</u> roup<br>Full Control                    | Add<br>Allow     | Remove<br>Deny |
| <sup>P</sup> ermissions for ris <u>g</u> roup<br>Full Control<br>Read            | Add<br>Allow     | Remove<br>Deny |
| Permissions for ris <u>o</u> roup<br>Full Control<br>Read<br>Special permissions | Add<br>Allow     | Remove<br>Deny |

Repeat steps for,

- a. HKEY\_LOCAL\_MACHINE\SOFTWARE\Wow6432Node\
- b. ReceptorsIncHKEY\_LOCAL\_MACHINE\SYSTEM\CurrentControlSet\Services\RidbioService
- c. HKEY\_LOCAL\_MACHINE\SYSTEM\CurrentControlSet\Services\RiGP4Service

## Windows file 2 places

- **d.** The hosts file @ C:\Windows\System32\drivers\etc
- e. The services file @ C:\Windows\System32\drivers\etc

Adding ris\_group to etc\host and services file.

Go to C:\Windows\System32\drivers\etc right click on hosts\properties\Security and repeat steps from above, Repeat for services file.

| in to Quick<br>access Copy Paste shortcut<br>Clipboard                                                                              | Move<br>to*<br>Copy<br>to*<br>Organize                                                                                                    | New<br>New<br>folder | item ♥<br>access ♥<br>Pr                 | operties                      |
|----------------------------------------------------------------------------------------------------|----------------------------------------------------------------------------------------------------|----------------------|------------------------------------------|-------------------------------|
| ← → ← ↑                                                                                                    | k (C:) > Windows > System32 >                                                                                                    | drivers > etc        | Туре                                     | Size                          |
| schemas hosts<br>schemas hosts.sz<br>security networks<br>ServiceProfile protocol<br>servicing services<br>Setup<br>ShellNew<br>SKB | Open with<br>SkyDrive Pro<br>Add to archive<br>Add to "hosts.rar"<br>Compress and email<br>Compress to "hosts.rar" and en<br>Restore previous versions | >                    | File<br>SAM File<br>File<br>File<br>File | 1 Ki<br>4 Ki<br>2 Ki<br>18 Ki |
| SoftwareDistr<br>Speech<br>Speech_OneC<br>System<br>System32<br>drivers                                                             | Send to Cut Copy Create shortcut Delete Rename Properties                                                                                              | >                    |                                          |                               |

Adding ris\_group to the receptors folder @

- a. C:\Program Files\Receptors (for 32-bit systems)
- **b.** C:\Program Files (x86) \Receptors (for 64-bit systems)

Right click on **Receptors** go to **Properties\Security** click on add and repeat the steps from above.

| T I I I I I I I I I I I I I I I I I I I | iles                                  |                             |                                                            |                         |                           |                                                         |     | - 1                  |   |
|-----------------------------------------|---------------------------------------|-----------------------------|------------------------------------------------------------|-------------------------|---------------------------|---------------------------------------------------------|-----|----------------------|---|
| File Home Share                         | View                                  |                             |                                                            |                         |                           |                                                         |     |                      | - |
| Ato Quick Copy Paste<br>access          | Cut<br>Copy path<br>Paste shortcut to | ve Copy<br>to *<br>Organize | ename New folder                                           | item •<br>access •<br>P | roperties<br>Open<br>Open | Select all<br>Select none<br>Invert selection<br>Select |     |                      |   |
| 个 🚺 > This                              | s PC > Local Disk (C:)                | Program Files               |                                                            |                         |                           |                                                         | ~ 0 | Search Program Files | م |
| A Quick access                          | Name                                  | ^                           | Date modified<br>09/18/2015 //34 PM                        | Type<br>File folder     | Size                      |                                                         |     |                      |   |
| Desktop 🖈                               | Internet Explorer                     |                             | 09/18/2015 9:31 PM File                                    |                         |                           |                                                         |     |                      |   |
| 🕹 Downloads 👒                           | Microsoft Analysis Services           |                             | 09/18/2015 6:53 PM                                         | File folder             |                           |                                                         |     |                      |   |
| 😫 Documents 🖈                           | Microsoft Help Viewer                 |                             | 09/18/2015 7:33 PM File fo                                 |                         |                           |                                                         |     |                      |   |
| E Pictures 🖈                            | Microsoft Office                      | Microsoft Office            |                                                            | File folder             |                           |                                                         |     |                      |   |
| h Music                                 | Microsoft SDKs                        |                             | 09/18/2015 7:34 PM                                         | File folder             |                           |                                                         |     |                      |   |
| Wideos                                  | Microsoft SQL Server                  |                             | 09/18/2015 7:39 PM                                         | File folder             |                           |                                                         |     |                      |   |
| in vioces                               | Microsoft Visual Studio 10.0          |                             | 09/18/2015 7:34 PM                                         | File folder             |                           |                                                         |     |                      |   |
| ConeDrive                               | Microsoft.NET                         |                             | 09/18/2015 6:57 PM                                         | File folder             |                           |                                                         |     |                      |   |
| This PC                                 | 📙 Mozilla Firefox                     |                             | 09/18/2015 6:56 PM                                         | File folder             |                           |                                                         |     |                      |   |
| Derkton                                 | MSBuild                               |                             | 09/18/2015 6:52 PM                                         | File folder             |                           |                                                         |     |                      |   |
| Desktop                                 | Receptors                             | View                        | 10/18/2015 7:19 PM                                         | File folder             |                           |                                                         |     |                      |   |
| Documents                               | Reference Assi                        | Sort bu                     | U/2015 6:52 PM                                             | File folder             |                           |                                                         |     |                      |   |
| - Downloads                             | SAP BusinessC                         | Group by                    | 8/2015 9:26 PM                                             | File folder             |                           |                                                         |     |                      |   |
| J Music                                 | Windows Defe                          | Refrech                     | <ul> <li>0/2015 5:42 PM</li> <li>0/2015 5:42 PM</li> </ul> | File folder             |                           |                                                         |     |                      |   |
| Pictures                                | Windows Jour                          | Nerrear                     | 0/2015 5:49 PM                                             | File folder             |                           |                                                         |     |                      |   |
| 🙀 Videos                                | Windows Mail                          | Paste                       | 0/2015 5:42 PM                                             | File tolder             |                           |                                                         |     |                      |   |
| 🏪 Local Disk (C:)                       | Windows Med                           | Paste shortcut              | 0/2015 3:42 PM                                             | File folder             |                           |                                                         |     |                      |   |
| inetpub                                 | Windows MT                            | Share with                  | > 0/2015 3/28 PM                                           | File folder             |                           |                                                         |     |                      |   |
| PerfLogs                                | Windows Phot                          | New                         | N 0/2015 5-42 PM                                           | File folder             |                           |                                                         |     |                      |   |
| Program Files                           | Windows Port                          | -                           | 0/2015 3:28 PM                                             | File folder             |                           |                                                         |     |                      |   |
| Users WindowsPowe Properties <          |                                       | 0/2015 3:28 PM              | File folder                                                |                         |                           |                                                         |     |                      |   |
| Windows                                 | WinRAR                                |                             | 09/18/2015 6:37 PM                                         | File folder             |                           |                                                         |     |                      |   |

# Verify the ris\_group was added to SQL Server and mapped to the ris database

**Checking SQL Management Studio** for login accounts and permissions for local accounts. We are adding the **ris account** as a login in the example below.

On the Desktop click on "RISG Main Menu" Icon under Administrator Tools click on SQL Server Management Studio to open SQL.

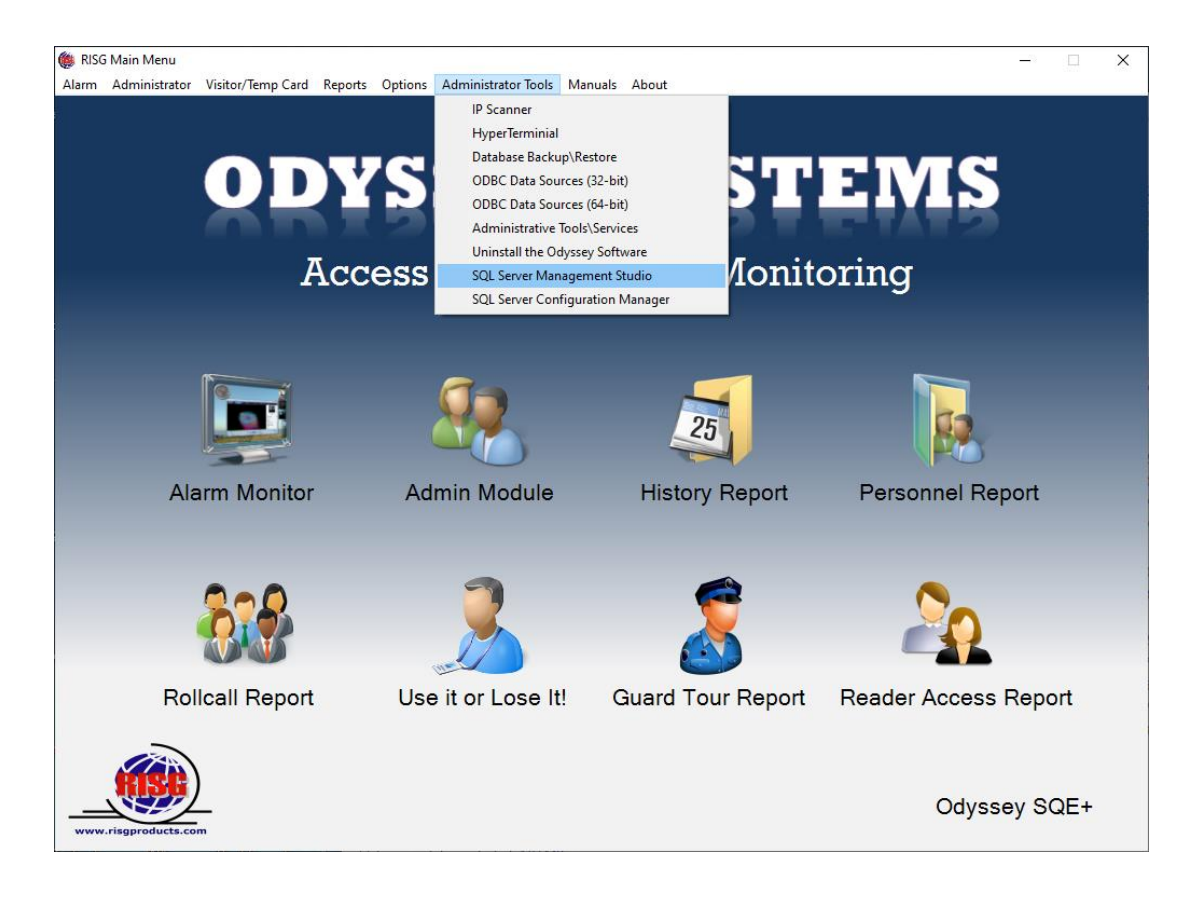

#### Verify the server name and then click Connect

| 🖵 Connect to Serve     | er                         | ×      |  |  |  |  |  |  |  |  |
|------------------------|----------------------------|--------|--|--|--|--|--|--|--|--|
| SQL Server             |                            |        |  |  |  |  |  |  |  |  |
| Server type:           | Database Engine            | $\sim$ |  |  |  |  |  |  |  |  |
| Server name: SERVER-PC |                            |        |  |  |  |  |  |  |  |  |
| Authentication:        | Windows Authentication     |        |  |  |  |  |  |  |  |  |
| User name:             | SERVER-PC\Administrator    | $\sim$ |  |  |  |  |  |  |  |  |
| Password:              |                            |        |  |  |  |  |  |  |  |  |
|                        | Remember password          |        |  |  |  |  |  |  |  |  |
|                        |                            |        |  |  |  |  |  |  |  |  |
|                        | Connect Cancel Help Option | is >>  |  |  |  |  |  |  |  |  |

Once SQL Management Studio is open In the left-hand column open **Security** then right click on **Logins**. We are going to verify user mapping for ris\_group, NT AUTHORITY\SYSTEM, any users and groups (local and domain) that need access to the ris database.

Verify,

- 1. ris\_group
- 2. NT AUTHORITY\SYSTEM
- 3. All Users or Company groups

Right-Click on ris\_group\Login Properties\User Mapping Verify the ris\_group mapping to the ris database, Check the box next to ris, in the table below leave pubic checked and select,

db\_datareader, db\_datawriter and db\_owner Click OK,

Verify user mapping for **NT AUTHORITY\SYSTEM** this login is needed for running the services automatically (in the background).

Click OK when finish repeat for any users and groups (local and domain) that need access to the ris database. for and exit from SQL Management Studio

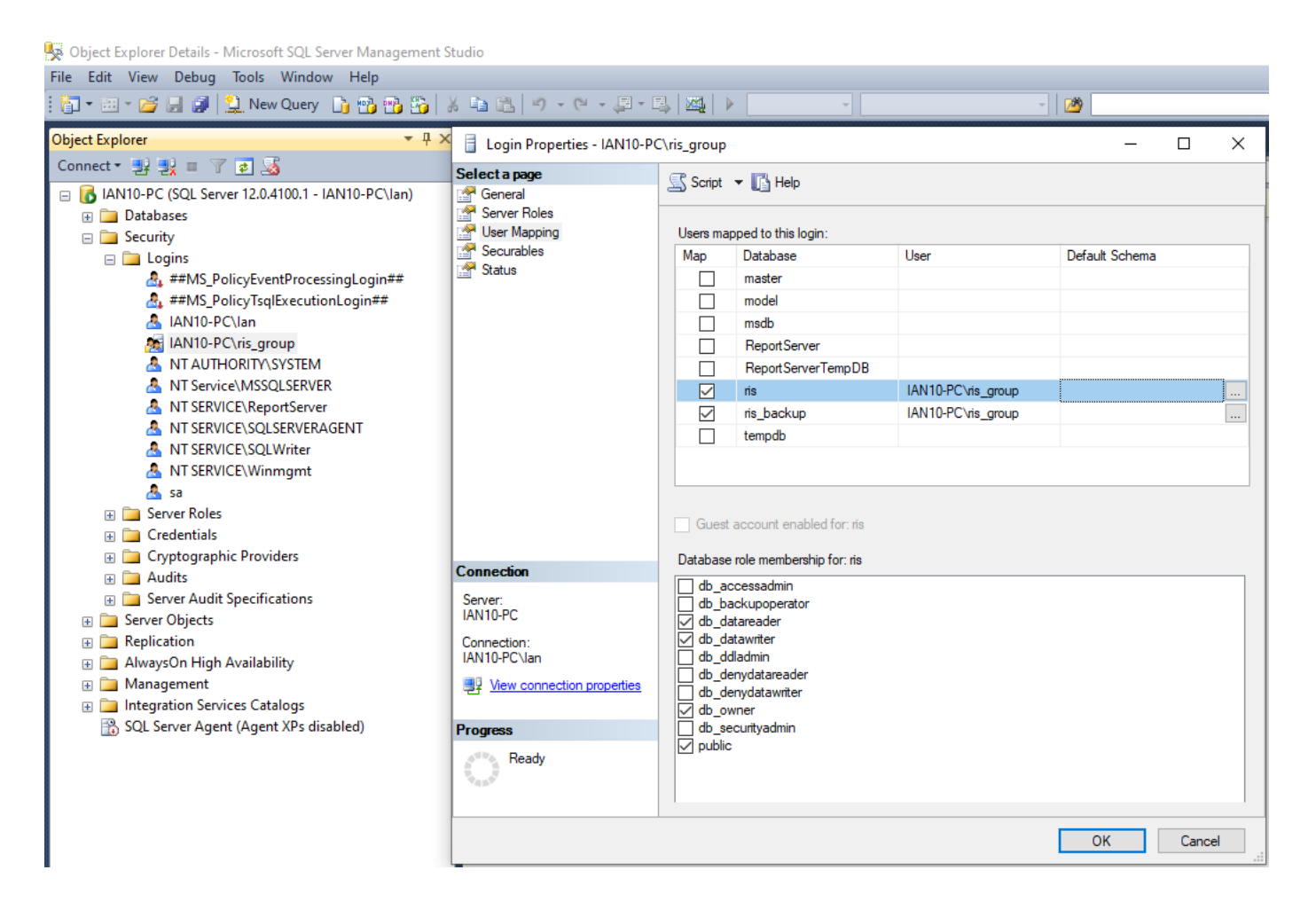

**REBOOT the COMPUTER so the new settings will take effect.**